# Discord Bot Server | ProRedLine©

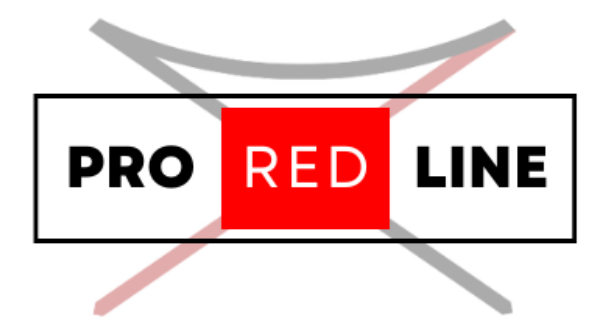

ProRedLine Customer Manual 23-3-2025

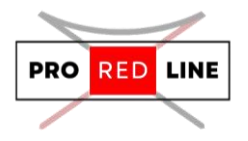

# Table of contents

| Installing your new server                               | . 2 |
|----------------------------------------------------------|-----|
| The Emails You Will Receive and the Installation Process | . 2 |
| The specific options for your server                     | . 2 |
| Startup tab                                              | . 2 |
| Creating Discord Bot and Token                           | . 3 |
| Adding your bot to your discord server                   | . 6 |
| Modifying your Discord Bot's files                       | . 9 |
| Legal information for your server                        | 10  |
| Reinstall your server                                    | 10  |
| Support for your server                                  | 10  |

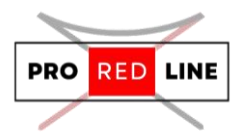

## Installing your new server

Great! You've just purchased a Discord Bot Server subscription on ProRedLine. Once payment is completed, a new server will be installed on your account. The process is as follows:

### The Emails You Will Receive and the Installation Process

First, you will receive an email from the webshop informing you of the current status of your order. If payment has been completed, the order will begin processing. After a few minutes, you will receive another email indicating that the order has been completed, meaning your server installation will start.

If you are a new customer, you will receive a third email notifying you that a new account has been created at <u>https://dashboard.proredline.com</u>. This email will include a password reset link to set up your first password. Make sure to remember this password. If you wish to set up MFA, please refer to the Server Dashboard Manual you received.

Once your server installation is complete, you will receive the final email notifying you that the server is ready for use. At this point, you can sign in to your account at <a href="https://dashboard.proredline.com">https://dashboard.proredline.com</a> and access your server dashboard.

For further information regarding the dashboard functionality, please refer to the **Server Dashboard Manual** you received.

# The specific options for your server

Once the server has been installed, you will need to configure it before it can run as expected. This configuration process will vary depending on the type of server you've purchased. Please follow the specific instructions provided in the server manual to ensure your server is properly set up and optimized for your needs.

### Startup tab

On your server's dashboard, go to the "Startup" tab. Here, you will find several settings that you can configure according to your specific needs. Below is a list of options available for your Discord Bot server in the "Startup" tab:

1. STARTUP COMMAND and DOCKER IMAGE are read-only variables and cannot be modified.

#### Variables:

- 1. **BOT TOKEN.** Place your discord bot token here. Go to the 3<sup>rd</sup> page of this manual for information on how to get this token.
- **2. BOT PREFIX.** This is the symbol used by your bot to trigger commands. Default is "!" bu you can change this to whatever you prefer.
- 3. [READ ONLY] PYTHON VERSION. The python version used for your Discord Bot.

#### **Final Steps:**

Once everything is set up, you can start the server from the **"Console"** tab by clicking **"Start"**. Please allow some time for the server to start. Your bot has successfully started when the following is shown in the console: **"Logged in as {your bot's name}"**.

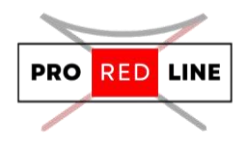

## Creating Discord Bot and Token

To host a Discord bot, two steps need to be completed. The first step has already been done by setting up your bot on the ProRedLine customer dashboard. Now, we need to add the actual bot to your account and eventually link it to a Discord server. Please follow these steps carefully:

- 1. Go to <u>https://discord.com/developers/applications</u> and sign in with your Discord account.
- 2. After signing in, click the "New Application" button.

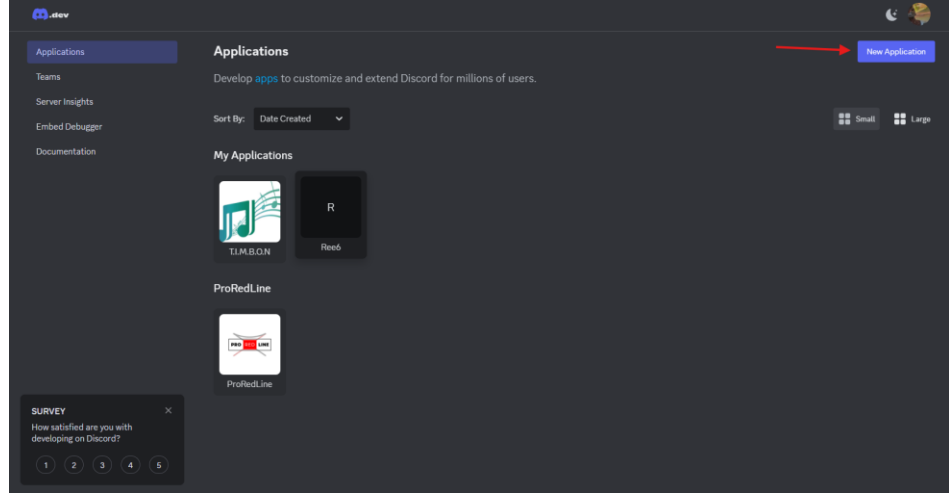

3. A pop-up will appear asking for a name for your "application." This name can be anything you like and is **not** the name of your Discord bot. After entering the name, click on "Create."

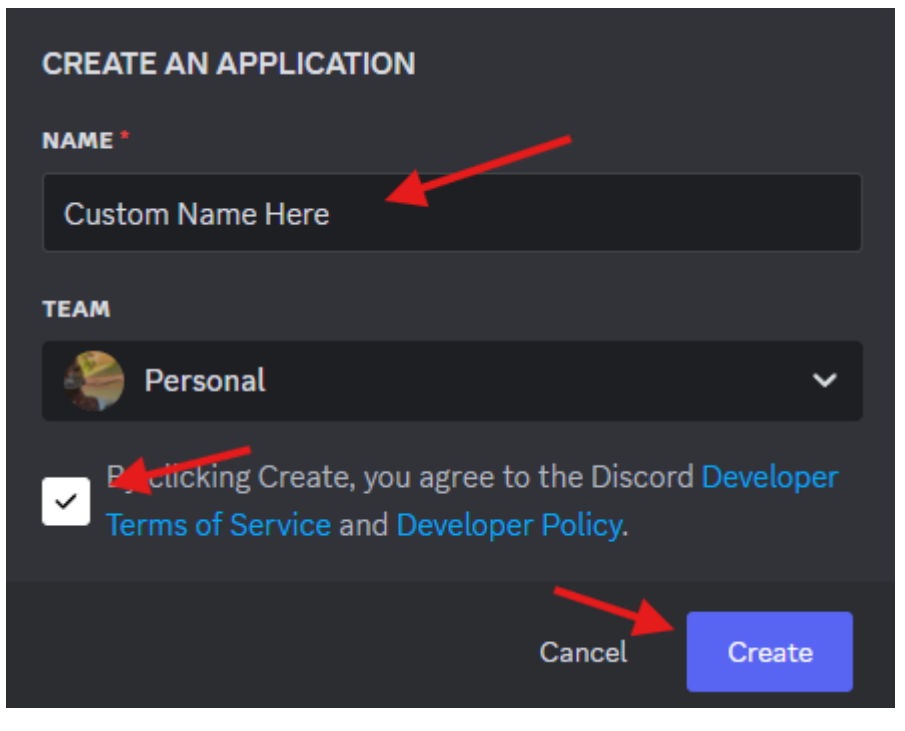

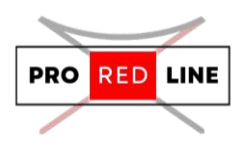

4. Your application has been created. Now, we need to add the actual Discord bot. Navigate to the "Bot" tab on the page that opens after creating the application.

| 🛄.dev                                  |                                  |                                                                                                    | چ |
|----------------------------------------|----------------------------------|----------------------------------------------------------------------------------------------------|---|
| $\leftarrow$ Back to Applications      | General Information              |                                                                                                    |   |
| SELECTED APP                           | What should we call your         | creation? What amazing things does it do? What icon should represent it across Discord? Tell us here! |   |
| PRL Manual 🗸                           |                                  |                                                                                                    |   |
| SETTINGS                               | By clicking Create, you agree to | the Discord Developer Terms of Service and Developer Policy.                                          |   |
| General                                | APP ICON                         | NAME                                                                                                  |   |
| Information                            |                                  | PRL Manual                                                                                            |   |
| 🔅 Installation 🔤                       |                                  | needination (As Villi) an ellandetenes                                                                |   |
|                                        | PM                               | Your description will appear in the About Me section of your bot's profile.                           |   |
| ▼ OAutil2                              |                                  |                                                                                                    |   |
| 🖨 Bot                                  |                                  |                                                                                                    |   |
| 😔 Emojis 🛛 🔤                           |                                  |                                                                                                    |   |
| & Webhooks                             |                                  |                                                                                                    |   |
| ــــــــــــــــــــــــــــــــــــــ |                                  | TAGS (MAXIMUM 5)                                                                                      |   |
| Rich Presence >                        |                                  | Add up to 5 tags to describe the content and functionality of your application.                       |   |
| 🖺 App Testers                          |                                  |                                                                                                    |   |
| ····                                   |                                  | APPLICATION ID                                                                                        |   |
| App verification                       |                                  | 1353504666708611154                                                                                   |   |
| DISCORD SOCIAL SDK                     |                                  | Сору                                                                                                  |   |
| Getting Started                        |                                  | PUBLIC KEY                                                                                            |   |
|                                        |                                  | 13JG6518268C3363143748290816392C951177G461564943586912e00Cd838352                                     |   |
| ACTIVITIES                             |                                  |                                                                                                    |   |
| 💠 Settings                             |                                  | INSTALL COUNT                                                                                         |   |

5. You can now customize the bot's icon, banner, and username according to your

| preferences. |
|--------------|
|--------------|

| 🛄.dev                                                                          |                                                                                                    | و کې |
|--------------------------------------------------------------------------------|----------------------------------------------------------------------------------------------------|------|
| Gasek to Applications     SELECTED APP     PRL Manual     SETTINGS     Gaseral | Bot<br>Bring your app to life on Discord with a Bot user. Be a part of chat in your users' servers and interact with them directly.<br>Learn more about bot users<br>Build A. Bot |      |
| Information                                                                    | Bring your app to life by adding a bot user. This action is irreversible (because robots are too cool to destroy).                                                                |      |
| Auth2     OAuth2     OAuth2     Emojis     MEW     Mebhooks     MEW            | CON EANNER                                                                                                    |      |
| Rich Presence >                                                                | USERNAME                                                                                                    |      |
| App Testers                                                                    | PRL Manual                                                                                                    |      |
| App Verification DISCORD SOCIAL SDK                                            | TOKEN<br>For security purposes, tokens can only be viewed once, when created. If you forgot or lost access to your token, please regimenste a new one.<br>Reset: Token            |      |
| ACTIVITIES                                                                     | Authorization Flow                                                                                                    |      |
| settings                                                                       | These settings control now or during admonizations are restricted for your oot (who can add your oot and now it is added).                                                        |      |

- Now, we need to enable Privileged Gateway Intents. Without these enabled, your bot won't function properly. On the same page as step 5, scroll down to **Privileged Gateway Intents** and enable the following options:
  - PRESENCE INTENT
  - SERVER MEMBERS INTENT

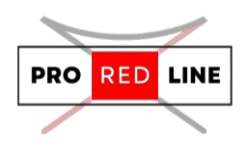

#### - MESSAGE CONTENT INTENT

| 🛄.dev                             |                                                                                                    | ې يې    |
|-----------------------------------|----------------------------------------------------------------------------------------------------|---------|
| $\leftarrow$ Back to Applications | PUBLIC 807                                                                                                    | _       |
| SELECTED APP                      | Public bots can be added by anyone, when unchecked, only you can join this bot to servers.                                                                                                    |         |
| PRL Manual 🗸                      | REQUIRES GAUTH2 CODE GRANT                                                                                                    |         |
| SETTINGS                          | If your application requires multiple scopes then you may need the full OAuth2 flow to ensure a bot doesn't join before your application is granted a token.                                  |         |
| General<br>Information            |                                                                                                    |         |
| 🔅 Installation 📧                  | Privileged Gateway Intents                                                                                                    |         |
| ♀ OAuth2                          | Some Gateway Intents require approval if your bot is verified. If your bot is not verified, you can toggle those intents below to access them.                                                |         |
| 😂 Bot                             | PRESENCE INTENT<br>Required for your bot to receive Dresence Lindste events                                                                                                    |         |
| 😔 Emojis 🛛 🔤 NEW                  | NOTE: Once your bot reaches 100 or more servers, this will require verification and approval. Read more here                                                                                  |         |
| 🖧 Webhooks 📧                      |                                                                                                    |         |
| Rich Presence >                   | SERVER MEMBERS INTENT<br>Required for your bot to receive events listed under GUILD_MEMBERS.<br>NOTE: December 100 or more concern this will exemine writeration and approval. Bood more here | <b></b> |
| 🖺 App Testers                     | ויט דב טוגב זטור ופגנופז ויט טו ווטרב זבי זבוא עוג ובעמור דפוווגמנטו מוט מטרטימנ הפמט ווטרב ווברב                                                                                             |         |
| 😴 App Verification                | MESSAGE CONTENT INTENT                                                                                                    |         |
| DISCORD SOCIAL SDK NEW            | Required for your bot to receive message content in most messages.<br>NOTE: Once your bot reaches 100 or more servers, this will require verification and approval. Read more here            |         |
| 😭 Getting Started                 |                                                                                                    |         |
| ACTIVITIES                        | . Careful – you have unsaved changes! Reset Save Changes                                                                                                    |         |
| 😽 Settings                        |                                                                                                    |         |

7. The final step is to obtain your bot token. This token is used by your ProRedLine-hosted Discord bot to connect with your actual Discord bot. Scroll back up to the **"TOKEN"** section on the same page as step 6. Click **"Reset Token"**, and a new token will appear. This token can only be viewed once, so make sure to copy it immediately and store it in a secure location.

| 🛄 .dev                                                                                                    |                                                                                                    | હ 鶅                                                                                                    |
|----------------------------------------------------------------------------------------------------|----------------------------------------------------------------------------------------------------|----------------------------------------------------------------------------------------------------|
| ← Back to Applications                                                                                                    | Bot                                                                                                    |                                                                                                    |
| SELECTED APP                                                                                                    |                                                                                                    |                                                                                                    |
| PRL Manual 🗸                                                                                                    |                                                                                                    |                                                                                                    |
| SETTINGS                                                                                                    | Rulld.A.Rot                                                                                                    |                                                                                                    |
| n Information                                                                                                    | Bring your app to life by adding a bot user. This action is irreversible (because robots are too cool to destroy).                                                                                                    |                                                                                                    |
| Tinstallation NEW                                                                                                    | ICON BANNER                                                                                                    |                                                                                                    |
| ♥ OAuth2                                                                                                    |                                                                                                    |                                                                                                    |
| 🖨 Bot                                                                                                    |                                                                                                    |                                                                                                    |
| 😔 Emojis 🔤                                                                                                    |                                                                                                    |                                                                                                    |
| 🖧 Webhooks 🔤                                                                                                    | Sox 48ho260                                                                                                    |                                                                                                    |
| E Rich Presence >                                                                                                    | USERNAME                                                                                                    |                                                                                                    |
| 🖌 App Testers                                                                                                    | PRI, Manual                                                                                                    |                                                                                                    |
| App Verification                                                                                                    | TOKEN                                                                                                    |                                                                                                    |
| DISCORD SOCIAL SDK                                                                                                    | For security purposes, tokens can only be veneed once, when created. It you toget or lost access to your taken, please regrenente a new one.                                                                                                    |                                                                                                    |
| 😭 Getting Started                                                                                                    |                                                                                                    |                                                                                                    |
|                                                                                                    | Authorization Flow These settings control how QAuth2 authorizations are restricted for your bot (who can add your bot and how it is added).                                                                                                    |                                                                                                    |
| 😽 Settings                                                                                                    |                                                                                                    |                                                                                                    |
|                                                                                                    | PUBLIC BOT                                                                                                    |                                                                                                    |
| (II).etev                                                                                                    | Paluk 107                                                                                                    | હ 鶅                                                                                                    |
| ← Back to Applications                                                                                                    | Peaks por                                                                                                    | E                                                                                                    |
| C Back to Applications                                                                                                    | Presure port Learn more about bot users A new token was generated! Be sure to copy it as it will not be shown to you again.                                                                                                    | ي ي                                                                                                    |
| ← Back to Applications<br>selected App<br>PRL Manual ✓                                                                                                    | Preduce port Learn more about bot users A new token was generated? Be sure to copy it as it will not be shown to you again.                                                                                                    | હ                                                                                                    |
| Anter     Anter     Anter     Anter     Anter     Anter     Anter     Anter     Anter     Anter     Anter                                                                                                    | Peaker port Learn more about bot users A new token was generated: the sure to copy it as it will not be shown to you again. Build-A-Bot Bring your app to life by adding a bot user. This action is invesmible thecause robots are too cool to destroy).                                                                                                    | ۷                                                                                                    |
| Constant of the second second                                                                                                    | Partice Kert Learn more about bot users Learn more about bot users A new token was generated! Be sure to copy it as it will not be shown to you again. Build-A Bot Dring your app to life by adding a bot user. This action is irreversible (because robots are too cool to destroy). KON ANNER                                                                                                    | ૯ 🗳                                                                                                    |
| C Back to Applications<br>KELECTO AVP<br>PRL Manual<br>PRL Manual<br>C General<br>Information<br>C Installation MEE                                                                                                    | Partic Bot Learn more about hot users A new token was generated: the sure to copy it as it will not be shown to you again. Build -A Bot Bring your app to life by adding a bot user. This action is irreversible (because robots are too cool to destroy). Coil A A Det Det Det Det Det Det Det Det Det Det Det                                                                                                    | હ 🦓                                                                                                    |
| R: Annual       PR: Manual       PR: Manual       PR: Manual       Instantion       Information       Installation       Installation       Installation                                                                                                    | ParticiseT Learn more about hot years A new token was generated! Us sure to copy it as it will not be shown to you again. Build A Bot Bring your app to life by adding a bot user. This action is irrevenable (because robots are too cool to destroy). Kon Kon Kon Kon Kon Kon Kon Kon Kon Kon                                                                                                    | હ 🍣                                                                                                    |
| C. usev<br>← fack to Applications<br>EELECTR APP<br>PRL, Manual →<br>ETTRGS<br>Moneral on<br>Moneral on<br>Moneral                                                                                                    | Participant Learn more about bot years A new token was generated! Be sure to copy it as it will not be shown to you again. Build -A Bot Bring your app to life by adding a bot user. This action is inversible (because robots are too cool to destroy). Kor Kor Kor Kor Kor Kor Kor Kor Kor Kor                                                                                                    | <b>ن ه</b>                                                                                                    |
| C: Back to AppEcations       EBack to AppEcations       EBLECTER APP       PRL, Manual       Important and appecations       Instantiation       Instantiation       Important and appecations       Important and appecations </td <td>Particle of  Learn more about bot years  A new token was generated: the sure to copy it as it will not be shown to you again.  Build-A-Bot Bring your appt to life by adding a bot user: This action is inversible (because robots are too cool to destroy).  Not Not Not Not Not Not Not Not Not No</td> <td>ن هې<br/></td>                                                                                                    | Particle of  Learn more about bot years  A new token was generated: the sure to copy it as it will not be shown to you again.  Build-A-Bot Bring your appt to life by adding a bot user: This action is inversible (because robots are too cool to destroy).  Not Not Not Not Not Not Not Not Not No                                                                                                    | ن هې<br>                                                                                                    |
| C: Back to AppEcations       EBack to AppEcations       EBLECTER APP       PRI, Manual       Importantian       Importantian       Instantiation       Workback       Bot       Emoja       Meter       Set       Meter       Meter       Webbacks                                                                                                    | Particle of  Learn more about bot years  A new token was generated; the sure to copy it as it will not be shown to you again.  Build-A-Bot Bridg your app to life by adding a bot user: This action is inversible (because robots are too cool to destroy).  N  N  N  N  N  N  N  N  N  N  N  N  N                                                                                                    | ¥ به                                                                                                    |
| C: Back to Applications       ERLETER APP       PRI, Manual       PRI, Manual       Importantion       Importantion       Installation       Workhold       Bot       Emoja       Market       Webbooks       Rich Presence                                                                                                    | Parket BOT<br>Learn more about bot trans:<br>A new token was generated: the sure to copy it as it will not be shown to you again.<br>Build A-Bot<br>The parket BOT<br>The parket BOT<br>The parket BOT<br>The parket BOT<br>BOT<br>BOT<br>BOT<br>BOT<br>BOT<br>BOT<br>BOT                                                                                                    | <ul> <li>ها المحمد المحمد المحم<br/>المحمد المحمد المحمد المحمد المحمد المحمد المحمد المحمد المحمد المحمد المحمد المحمد المحمد المحمد المحمد المحمد المحمد المحمد المحمد المحمد المحمد المحمد المحمد المحمد المحمد المحمد المحمد المحمد الم<br/>المحمد المحمد المحمد المحمد المحمد المحمد المحمد المحمد المحمد المحمد المحمد المحمد المحمد المحمد المحمد المحمد المحمد المحمد المحمد المحمد المحمد المحمد المحمد المحمد المحمد المحمد المحمد المحمد المحمد المحمد المحمد المحمد المحمد المحمد المحمد المحمد المحمد المحمد المحمد المحمد المحمد المحمد الم<br/>المحمد المحمد المحمد المحمد المحمد المحمد المحمد المحمد المحمد المحمد المحمد المحمد المحمد المحمد المحمد المحمد المحمد المحمد المحمد المحمد المحمد المحمد المحمد المحمد المحمد المحمد المحمد المحمد المحمد المحمد المحمد المحمد المحمد الم</li></ul> |
| Clask to Applications       ERLETED APPI       PRI, Manual       PRI, Manual       Clask to Applications       Generation       Generation       Montalization       Webhools       Bich Presence >       Kers       App Testers                                                                                                    | Parketer<br>Learn more about bot trans<br>A new token was generated the sure to copy it as it will not be shown to you again.<br><b>Stud A - Bot</b><br>The action is inversable (because robots are too cool to destroy).<br><b>ST</b><br><b>ST</b> | • • • • • • • • • • • • • • • • • • •                                                                                                    |
| R:                                                                                                    | Park Ker<br>Learn more about bot more<br>A new token was generated the sure to copy it as it will not be shown to you again.<br><b>Solid A BOE</b><br>The stand of the shown to you again.<br><b>Solid A BOE</b><br>The stand of the shown to you again.<br><b>Solid A BOE</b><br>The stand of the shown to you again.<br><b>Solid A BOE</b><br>The stand of the shown to you again.<br><b>Solid A BOE</b><br>The stand of the shown to you again.<br><b>Solid A BOE</b><br>The stand of the shown as generated the stand of you trajet to be taces to your take, yoken regreent to acces to destrop.                                                                                                    | *0212                                                                                                    |
| C: Back to Applications       ERLETED APP       PRI, Manual       PRI, Manual       Implications       Beneralian       Implications       Implications                                                                                                    | Parks BT<br>Learn more about bot trans<br>A new token was generated the sure to copy it as it will not be shown to you again.<br><b>Stud A-Bot</b><br>Bring you ago to life by adding a bot user. This action is inversible (Bacause robots are too cool to destroy).<br><b>ST</b><br><b>Destination</b><br><b>Destination</b><br><b>Dest</b>                                                                                                    | *0212                                                                                                    |
| R:D. etcev       C- Black to Applications       EXELETED APP       PRI, Manual       PRI, Manual       Importation       Importation <td>Parketer<br/>Learn more about bot trans<br/>A new token was generated the sure to copy it as it will not be shown to you again.<br/><b>Stud A-Bot</b><br/>The stand as a bot user. This action is inversible (Bacause robots are too cool to destroy).<br/><b>Stud A-Bot</b><br/><b>Stud A-Bot</b><br/><b>Stud A-B</b></td> <td>*0212</td>                                                                                                | Parketer<br>Learn more about bot trans<br>A new token was generated the sure to copy it as it will not be shown to you again.<br><b>Stud A-Bot</b><br>The stand as a bot user. This action is inversible (Bacause robots are too cool to destroy).<br><b>Stud A-Bot</b><br><b>Stud A-Bot</b><br><b>Stud A-B</b>                                                                                                    | *0212                                                                                                    |
| C: Back to Applications       EXENTED APP       PRL Manual       PRL Manual       PRL Manual       Importantion       Importantion <td>Parketer<br/>Learn more about bot trans<br/>A new token was generated the user to copy it as it will not be shown to you again.<br/><b>Bidd - Bot</b><br/>Way ang to Bife by adding a bot user. This action is inversible (Bacause robots are too cool to destroy).<br/><b>Solution:</b><br/><b>Solution:</b><br/><b>Solutio</b></td> <td>*0212</td> | Parketer<br>Learn more about bot trans<br>A new token was generated the user to copy it as it will not be shown to you again.<br><b>Bidd - Bot</b><br>Way ang to Bife by adding a bot user. This action is inversible (Bacause robots are too cool to destroy).<br><b>Solution:</b><br><b>Solution:</b><br><b>Solutio</b>                                                                                                    | *0212                                                                                                    |

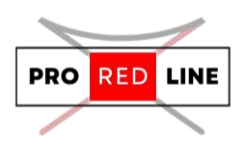

8. Now, return to your ProRedLine Discord Bot's dashboard and navigate to the **"STARTUP"** tab. Paste your copied bot token into the **"BOT TOKEN"** field.

| <br>I I I I I I I I I I I I I I I I I I I                            |                                          |                     |  |
|----------------------------------------------------------------------|------------------------------------------|---------------------|--|
| ProRedLine                                                           |                                          | 📚 🗱 🥺 🕪             |  |
|                                                                      | Network Startup Settings Activity I      |                     |  |
|                                                                      |                                          |                     |  |
| STARTUP COMMAND                                                      | DOCKER IMAGE                             |                     |  |
|                                                                      |                                          |                     |  |
| python /home/container/bot.py                                        | ghcr.io/pterodacty                       | l/yolks:python_3.11 |  |
|                                                                      |                                          |                     |  |
| ′ariables                                                            |                                          |                     |  |
| BOT TOKEN                                                            | BOT PREFIX                               |                     |  |
| MTM1MzI IwNTI IzMTO2MDk4MDc1Nw GZI InPX YH9Oi1zS2mcDxZdiXYI XdfvAwiZ |                                          |                     |  |
|                                                                      |                                          |                     |  |
|                                                                      |                                          |                     |  |
| READ ONLY PYTHON VERSION                                             |                                          |                     |  |
|                                                                      |                                          |                     |  |
|                                                                      |                                          |                     |  |
|                                                                      |                                          |                     |  |
|                                                                      |                                          |                     |  |
| ProR                                                                 | dLine Information                        |                     |  |
| KVK<br>VAT Nur                                                       | Number: 95892494<br>ber: NI 005177436809 |                     |  |
| Mailing Address: P.O. Bo                                             | 5449, 3299ZG Maasdam, Netherlands        |                     |  |
| Email:                                                               | nfo@proredline.com                       |                     |  |
| Web                                                                  | ite: proredline.com                      |                     |  |
| Support:                                                             | proredline.com/support                   |                     |  |

**Congratulations!** Your ProRedLine-hosted bot is now successfully connected with your Discord Application Bot.

#### Adding your bot to your discord server

Now, we need to add your Discord bot to your server.

- 1. Return to the Discord Developer Portal (<u>https://discord.com/developers/applications</u>), sign in, and select your application.
- 2. Navigate to the "OAuth2" tab.

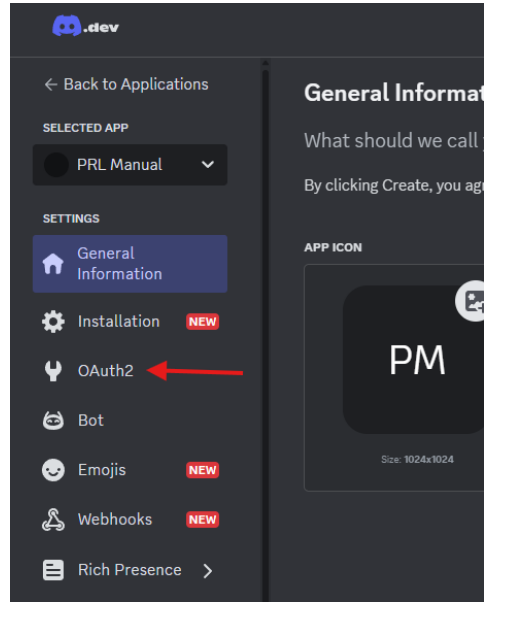

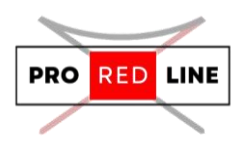

3. Scroll down to the "OAuth2 URL Generator," select "bot," and under "BOT PERMISSIONS," choose "Administrator."

| OAuth2 URL Generator                                             |                                                            |                            |  |
|------------------------------------------------------------------|------------------------------------------------------------|----------------------------|--|
| Generate an invite link for your application by picking the scop | es and permissions it needs to function. Then, share the U | JRL to others!             |  |
| SCOPES                                                           |                                                            |                            |  |
| ldentify                                                         | email                                                      | connections                |  |
| guilds                                                           | guilds.join                                                | guilds.members.read        |  |
| guilds.channels.read                                             | gdm.join                                                   |                            |  |
| грс                                                              | rpc.notifications.read                                     | rpc.voice.read             |  |
| rpc.voice.write                                                  | rpc.video.read                                             | rpc.video.write            |  |
| rpc.screenshare.read                                             | rpc.screenshare.write                                      | rpc.activities.write       |  |
| webhook.incoming                                                 | messages.read                                              | applications.builds.upload |  |
| applications.builds.read                                         | applications.commands                                      | applications.store.update  |  |
| applications.entitlements                                        | activities.read                                            | activities.write           |  |
| activities.invites.write                                         | relationships.read                                         | relationships.write        |  |
| voice                                                            | dm_channels.read                                           | role_connections.write     |  |
| presences.read                                                   | presences.write                                            | openid                     |  |
| dm_channels.messages.read                                        | dm_channels.messages.write                                 | gateway.connect            |  |
| account.global_name.update                                       | payment_sources.country_code                               | sdk.social_layer_presence  |  |
| sdk.social_layer                                                 | lobbies.write                                              |                            |  |
| applications.commands.permissions.update                         |                                                            |                            |  |
|                                                                  |                                                            |                            |  |
| BOT PERMISSIONS                                                  |                                                            |                            |  |
| GENERAL PERMISSIONS                                              | TEXT PERMISSIONS                                           | VOICE PERMISSIONS          |  |
| - Administrator                                                  |                                                            |                            |  |
|                                                                  |                                                            |                            |  |
|                                                                  |                                                            |                            |  |

4. Scroll down to the "GENERATED URL" section and click "Copy." Paste this URL into a new tab in your browser. You will be redirected to Discord, where you'll be prompted to select the server to which you want to add the bot.

| 🛄 .dev                                     |                                                 |                                                              |        | G |
|--------------------------------------------|-------------------------------------------------|--------------------------------------------------------------|--------|---|
| ← Back to Applications                     |                                                 |                                                              |        |   |
| SELECTED APP                               |                                                 |                                                              |        |   |
|                                            |                                                 |                                                              |        |   |
|                                            |                                                 |                                                              |        |   |
| SETTINGS                                   |                                                 |                                                              |        |   |
| 🟫 General Information                      |                                                 |                                                              |        |   |
| Tinstallation NEW                          |                                                 |                                                              |        |   |
| 0.01.00                                    |                                                 |                                                              |        |   |
| Y OAuth2                                   |                                                 |                                                              |        |   |
| 🖨 Bot                                      |                                                 |                                                              |        |   |
| 😌 Emojis 🛛 🔤                               |                                                 |                                                              |        |   |
| •<br>• • • • • • • • • • • • • • • • • • • |                                                 |                                                              |        |   |
| 🖓 Webhooks 🛄                               |                                                 |                                                              |        |   |
| E Rich Presence >                          |                                                 |                                                              |        |   |
| App Testers                                |                                                 |                                                              |        |   |
|                                            |                                                 |                                                              |        |   |
| App Verification                           |                                                 |                                                              |        |   |
| DISCORD SOCIAL SDK                         |                                                 |                                                              |        |   |
| Getting Started                            | INTEGRATION TYPE                                |                                                              |        |   |
| ACTIVITIES                                 | Guild Install                                   |                                                              |        |   |
| Settings                                   | GENERATED URL                                   |                                                              |        |   |
| URL Mappings                               | https://discord.com/oauth2/authorize?client_id= | 1353505531460980757&permissions=8&integration_type=0&scope=b | ot Cop |   |
| Art Assets                                 |                                                 |                                                              |        |   |

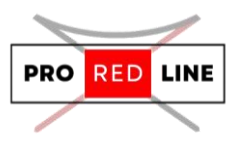

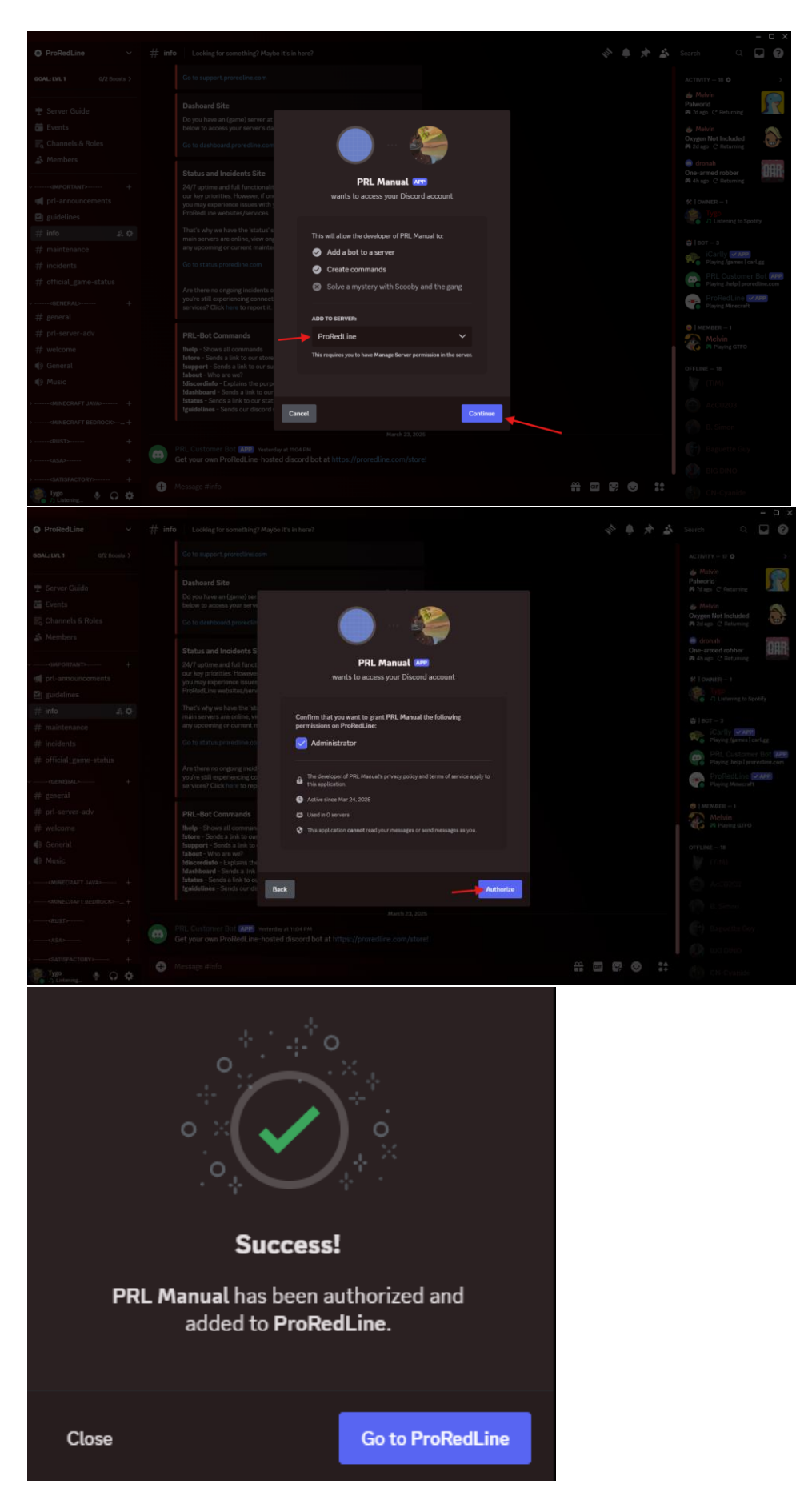

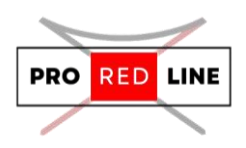

5. Your bot has now been added to your Discord server. Return to your ProRedLine Discord Bot dashboard and start your server. Once it's running, you'll be able to see and use your Discord bot in the server you added it to.

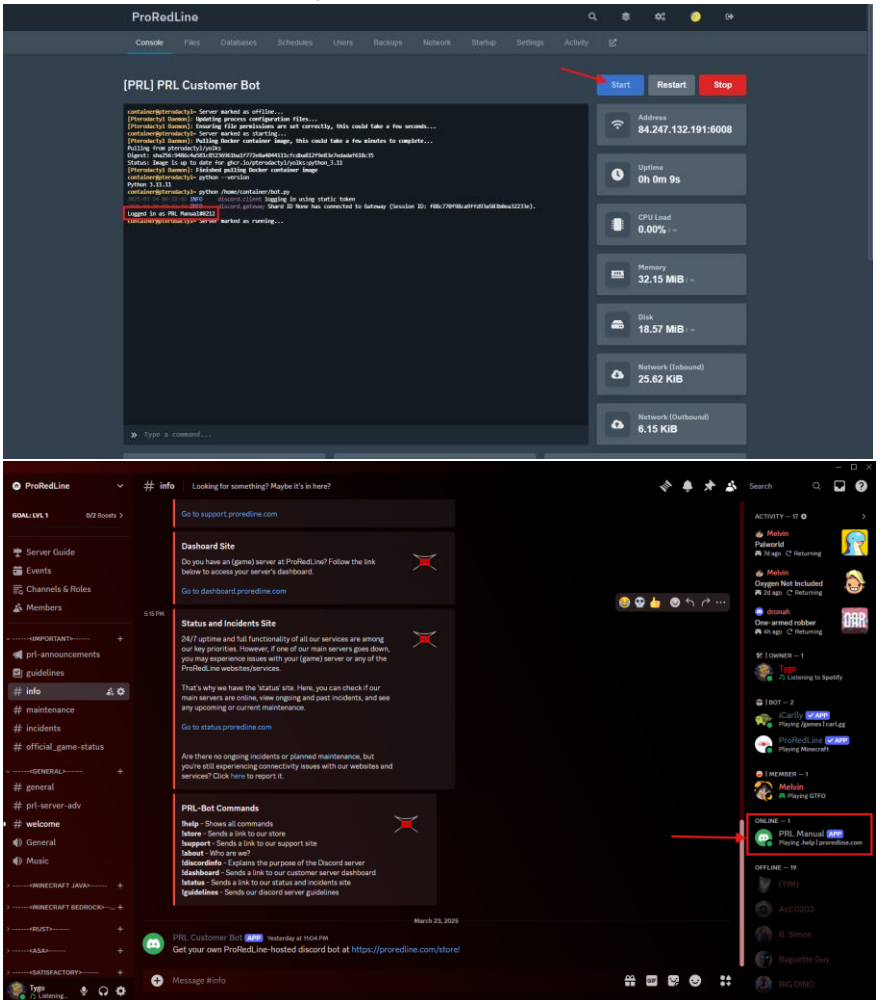

### Modifying your Discord Bot's files

This is one of our servers where you are free to modify the server's files as you wish. The Discord bot comes with simple commands upon installation, but you are free to modify, add commands, change the bot's status, enable support for application commands, and more. There are no limits on how you can code this bot.

The bot is coded in Python, meaning that any modification to your bot's files requires knowledge of this programming language. Without proper understanding, you risk breaking your bot and preventing it from running correctly. We highly recommend making copies of files before making any changes.

Certain lines of code manage information for your dashboard. These lines must not be removed or modified, as doing so may prevent your server from starting properly.

It's also crucial that you do not modify or delete the bot.py file. This file is the core of your Discord bot, and without it, your server will fail to start.

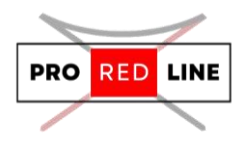

# Legal information for your server

When managing and configuring your server, it is important to adhere to the following guidelines:

- 1. **ProRedLine Terms of Service (ToS)**: Be aware of ProRedLine's <u>Terms of Service</u>. This document outlines the rules and responsibilities of using ProRedLine's services, including hosting and server management.
- 2. **ProRedLine Acceptable Use Policy (AUP)**: Ensure that your server complies with ProRedLine's <u>Acceptable Use Policy</u>. This policy defines what is acceptable and unacceptable behavior on the platform, helping to protect the integrity of the service and the community.
- 3. Discord Developer Terms of Service: <u>https://support-</u> <u>dev.discord.com/hc/nl/articles/8562894815383-Servicevoorwaarden-voor-Discord-</u> <u>ontwikkelaars</u>
- 4. **Discord Developer Policy**: <u>https://support-</u> <u>dev.discord.com/hc/nl/articles/8563934450327-Discord-ontwikkelaarsbeleid</u>

By following these guidelines, you can ensure that your server remains compliant with the relevant legal and ethical standards. Implementing malware or any form of malicious code is strictly prohibited by ProRedLine's Terms of Service. Any violation will result in the immediate permanent suspension of your server and may lead to legal action.

# Reinstall your server

If you need to reinstall your server, follow these steps:

- 1. Delete all your server's files on the "Files" tab.
- 2. **Go to the "Settings" Tab**: Navigate to the "Settings" tab in your server dashboard.
- 3. Scroll Down: Look for the option to reinstall your server.
- 4. Click on "Reinstall Server": This button will initiate the reinstallation process.

**Important Note**: Reinstalling your server will delete all of your current files and configurations. It will replace them with a fresh, clean installation. Make sure to back up any important data before proceeding with this action.

## Support for your server

If you encounter any issues or have questions regarding your server at ProRedLine, you can reach our support team at:

#### ProRedLine Support

For questions specifically about the game, we recommend contacting the official support for Discord:

Discord Developer Support